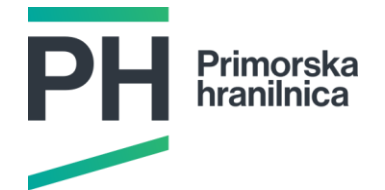

## NAVODILA ZA PRIJAVO V SPLETNO BANKO HIP-NET Z UPORABO UPORABNIŠKEGA RAČUNA REKONO

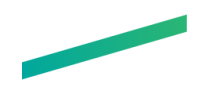

## Kazalo

| 1  | . Upo  | rabniški račun Rekono                                                      | 3 |
|----|--------|----------------------------------------------------------------------------|---|
|    | 1.1.   | Pridobitev uporabniškega računa Rekono                                     | 3 |
|    | 1.2.   | Nivoji zaupanja uporabniškega računa Rekono                                | 3 |
| 2  | . Post | opek prijave v spletno banko HIP-NET z uporabo uporabniškega računa Rekono | 4 |
|    | 2.1.   | Uporabniki z obstoječim uporabniškim računom Rekono                        | 4 |
|    | 2.2.   | Uporabniki ki še nimajo uporabniškega računa Rekono                        | 6 |
|    | 2.3    | Pridobitev PUK kode                                                        | 9 |
| 3. | . Dod  | atna navodila in povezave                                                  | 9 |

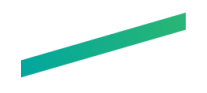

## 1. Uporabniški račun Rekono

Rekono je družina rešitev in storitev za elektronsko identifikacijo, elektronske podpise in druge storitve zaupanja, ki posameznikom, podjetjem, bankam, organizacijam in vladnim agencijam omogoča varno in močno avtentikacijo, preverjanje pristnosti elektronskih dokumentov in s tem varno elektronsko poslovanje prek interneta oziroma na daljavo.

Rekono ima status kvalificiranega ponudnika storitev zaupanja, ki ga je pridobil po uspešno izvedenem postopku preverjanja s strani akreditiranega organa za ugotavljanje skladnosti, ki ga je zaključilo Ministrstvo za javno upravo z vpisom storitev zaupanja Rekono d.o.o. na nacionalni in EU seznam ponudnikov kvalificiranih storitev zaupanja.

Rekono uporabniški račun predstavlja elektronski osebni dokument fizične osebe. V okviru digitalnih storitev Primorske hranilnice Vipava d.d., je Rekono uporabniški račun namenjen varnemu načinu identifikacije in preverjanju identitete fizične osebe, ki kot uporabnik dostopa in uporablja spletno banko HIP-NET.

#### 1.1. Pridobitev uporabniškega računa Rekono

Rekono uporabniški račun si lahko ustvarite na naslednje tri načine:

- med prijavo v spletno banko HIP-NET,
- preko spletne strani <u>www.rekono.si</u>,
- preko mobilne aplikacije Rekono OnePass (Android/iOS).

#### 1.2. Nivoji zaupanja uporabniškega računa Rekono

Rekono obsega izdajanje in upravljanje sredstev e-identifikacije naslednjih ravni zanesljivosti:

- I. zelo nizke (0), ki zagotavlja majhno zaupanje v izkazano in zagotavljano identiteto uporabnika in neznatno zmanjšuje nevarnost zlorabe ali spreminjanja uporabnikove identitete;
- II. nizke (10), ki zagotavlja omejeno zaupanje v izkazano in zagotavljano identiteto uporabnika in katere namen je zmanjšati nevarnost zlorabe ali spreminjanja uporabnikove identitete;
- III. srednje (20), ki zagotavlja srednje zaupanje v izkazano in zagotavljano identiteto uporabnika in katere namen je znatno zmanjšati nevarnost zlorabe ali spreminjanja uporabnikove identitete;
- IV. visoke (30), ki zagotavlja višje zaupanje v izkazano in zagotavljano identiteto uporabnika in katere namen je preprečiti nevarnost zlorabe ali spreminjanja uporabnikove identitete.

Ustrezen nivo zaupanja uporabniškega računa Rekono (nivo 20 ali 30), ki omogoča prijavo v spletno banko, lahko dosežete na naslednje načine:

- s prijavo kvalificiranega digitalnega potrdila,
- z vnosom identifikacijskega ključa ob prijavi v spletno banko HIP-NET (pridobite ga osebno v poslovni enoti ),
- z vnosom podatkov bančne kartice na spletni strani ponudnika Rekono storitve, <u>www.rekono.si</u>, Nadzorna plošča, 3-D Secure (<u>Navodila</u>).

Primorska hranilnica Vipava d.d.

Glavni trg 15, 5271 Vipava | T (05) 3664-500 | F (05) 3664-510 | E info@phv.si | www.phv.si

Matična številka: 5214246 | Poravnalni račun: 01000-0006400046 - odprt pri Banki Slovenije | BIC: HKVISI22 | ID za DDV: SI78184495

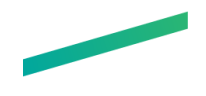

 z vnosom podatkov bančne kartice v mobilni aplikaciji Rekono OnePass ponudnika storitve Rekono, 3-D Secure.

# 2. Postopek prijave v spletno banko HIP-NET z uporabo uporabniškega računa Rekono

Prijavo v spletno banko HIP-NET izvedete preko povezav objavljenih na spletni strani Primorske hranilnice Vipava d.d. (<u>www.phv.si</u>) ali preko direktne povezave <u>https://www.hip-vipava.si/HibisEb/</u>.

Prijava v spletno banko z uporabniškim računom Rekono je mogoča za Osebni in Poslovni HIP-NET.

#### 2.1. Uporabniki z obstoječim uporabniškim računom Rekono

Na uvodni maski se ob prijavi z uporabniškim računom Rekono, pojavi obvestilo o preusmeritvi na stran storitve Rekono, kjer se izvede preverjanje uporabnika. Postopek prijave nadaljujete s potrditvijo preusmeritve, tako da kliknete na gumb **»Nadaljuj na Rekono«.** 

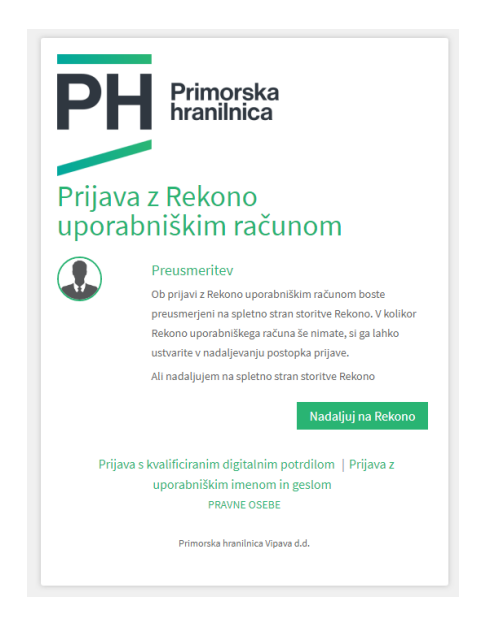

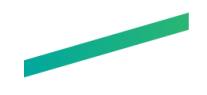

Po preusmeritvi vnesite svoje podatke za uporabniški račun Rekono in potrdite nadaljevanje z gumbom **»Prijava«**.

| — Prijavljate se na storitev HIP-NET Elektronska Banka — |  |  |  |  |
|----------------------------------------------------------|--|--|--|--|
| Vaš e-naslov                                             |  |  |  |  |
| Geelo                                                    |  |  |  |  |
| <b>⊙</b>                                                 |  |  |  |  |
| Pozabljeno geslo?                                        |  |  |  |  |
| Prijava                                                  |  |  |  |  |
| ▶ Več<br>Nimate Rekono računa?                           |  |  |  |  |
| Ustvari račun                                            |  |  |  |  |
| PH Neenha<br>Farenca                                     |  |  |  |  |
| Podpora: +386 05 3664 500                                |  |  |  |  |
| Pogoji uporabe - Politika                                |  |  |  |  |

V naslednjem koraku je potrebno izbrati še način prijave, za zaključek postopka prijave. Možni so naslednji načini prijave **Pošlji SMS, Enkratna koda, OnePass prijava in Digitalno potrdilo**, število možnih načinov prijave je odvisno od nastavitev, ki so nastavljene v Nadzorni plošči uporabniškega računa Rekono.

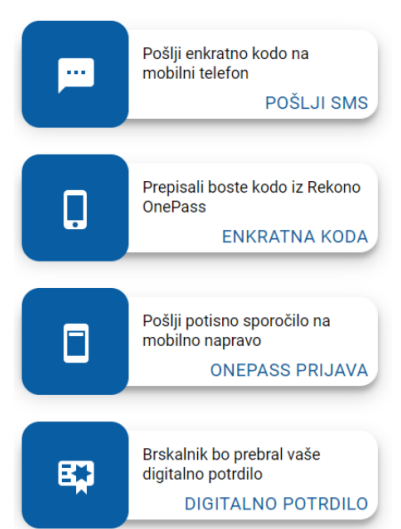

#### IZBERITE NAČIN PRIJAVE

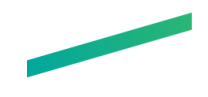

Ob prvi prijavi je potrebno uporabniškemu računu Rekono dovoliti še dostop do podatkov, to storite z gumbom **»Dovolim«.** 

| Primorska                                                                          |
|------------------------------------------------------------------------------------|
| HIP-NET Elektronska Banka želi dostopati do vaših Rekono<br>podatkov:              |
| Rekono identifikator                                                               |
| 🖹 Osnovni podatki uporabnika 🛛                                                     |
| 🕿 Email naslov 🧕                                                                   |
| A Naslov bivališča                                                                 |
| 🛔 Telefonska številka 🔍                                                            |
| 📕 Davčna številka 🛛                                                                |
| Strinjanje velja do preklica dovoljenja. Želite spremeniti trajanje veljavnosti ?  |
| Dovoljenja za dostop do Rekono podatkov lahko upravljate v Rekono nadzorni plošči. |
| Dovolim                                                                            |
| Preusmerjeni boste na naslednjo stran:                                             |

Po uspešno zaključeni prijavi boste preusmerjeni nazaj v spletno banko HIP-NET.

#### 2.2. Uporabniki, ki še nimajo uporabniškega računa Rekono

I. Izberite prijavo z uporabniškim računom Rekono in postopek prijave nadaljujete s potrditvijo preusmeritve, tako da kliknete na gumb **»Nadaljuj na Rekono**«

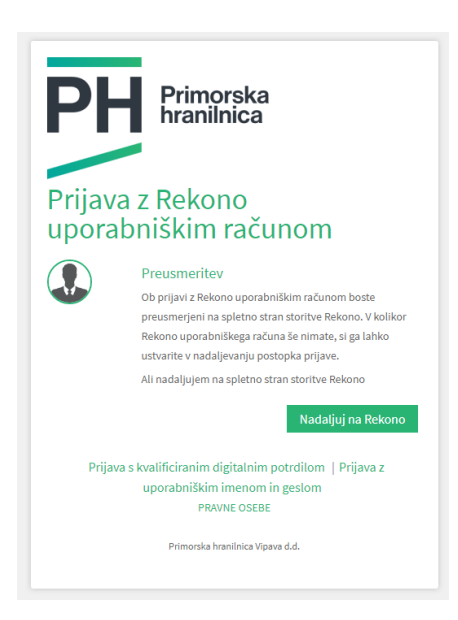

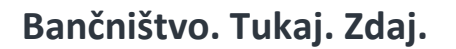

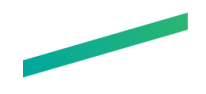

II. Po preusmeritvi na stran storitve Rekono, izberite gumb »Ustvari Račun«.

| — Prijavljate se na storitev HIP-NET Elektronska Banka — |
|----------------------------------------------------------|
| Vaš e-naslov                                             |
| Gesio                                                    |
| Pozabljeno geslo?                                        |
| Prijava                                                  |
| ▶ Več                                                    |
| Nimate Rekono računa?                                    |
| Ustvari račun                                            |
| PH Princiska<br>Interiorica                              |

- III. Vnesite naslednje podatke:
  - vaš osebni elektronski naslov, ki ga boste uporabljali za vsako nadaljnjo prijavo v spletno ali mobilno banko,
  - geslo, ki ga boste uporabljali ob prijavi,
  - vašo osebno številko mobilnega telefona (na to številko boste prejemali enkratne kode za potrditev prijave in avtorizacije plačil),
  - preberite Pogoje uporabe,
  - označite polje Strinjam se s Pogoji uporabe ter potrdite z gumbom Naprej.

| REGISTRACIJA              |                                              |  |
|---------------------------|----------------------------------------------|--|
| 1<br>VNOS PODATKOV PREVER | 2 3<br>RJANJE E-NASLOVA PREVERJANJE TELEFONA |  |
| Vaš elektronski naslov *  |                                              |  |
| ime.priimek@mail.si       |                                              |  |
| Geslo *                   |                                              |  |
| •••••                     |                                              |  |
| Vsaj ena majhna črka      | Vsaj 8 znakov                                |  |
| Vsaj ena velika črka      | Vsaj en poseben znak in številka             |  |
| •••••                     |                                              |  |
| Številka mobilnega telefo | ona *                                        |  |
| <b>—</b> • 031123123      |                                              |  |
| 🗹 Strinjam s              | e s Pogoji uporabe *                         |  |
| I                         | Naprej                                       |  |
|                           | Prekliči                                     |  |
| P                         | Primorska<br>Irranitikoa                     |  |

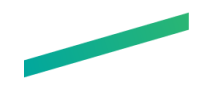

IV. Vnesite potrditvene kode, ki ste jih prejeli na vnesen elektronski naslov in vneseno številko mobilnega telefona (polje za vnos SMS kode se pojavi po potrditvi kode, prejete po e-pošti).

 V. Vnesite svoje osebne podatke in vnos potrdite z gumbom »Dodaj osebne podatke«.
POMEMBNO: vaše ime in priimek vpišite enako, kot je zapisano na vaših osebnih dokumentih (upoštevajte šumnike, velike in male črke, posebne črke npr. ä).

| Ime *                           |
|---------------------------------|
| Ime                             |
| Priimek *                       |
| Priimek                         |
| Davčna številka fizične osebe * |
| 12345678                        |
| Datum rojstva *                 |
| 11.11.2020                      |
| Naslov stalnega prebivališča *  |
| Ulica 1, 5271 Vipava            |
| Država *                        |
| 🖬 Slovenia                      |

VI. Izberite način prijave in zaključite postopek registracije.

### IZBERITE NAČIN PRIJAVE

| ••• | Pošlji enkratno kodo na<br>mobilni telefon |
|-----|--------------------------------------------|
|     | POŠLJI SMS                                 |

Primorska hranilnica Vipava d.d.

Glavni trg 15, 5271 Vipava | T (05) 3664-500 | F (05) 3664-510 | E info@phv.si | www.phv.si Matična številka: 5214246 | Poravnalni račun: 01000-0006400046 - odprt pri Banki Slovenije | BIC: HKVISI22 | ID za DDV: SI78184495

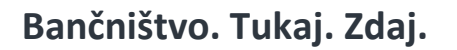

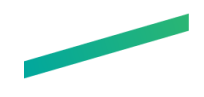

V. Ob prvi prijavi je potrebno uporabniškemu računu Rekono dovoliti še dostop do podatkov, to storite z gumbom **»Dovolim«.** 

| Primorska<br>hranilnica                                                            |
|------------------------------------------------------------------------------------|
| HIP-NET Elektronska Banka želi dostopati do vaših Rekono<br>podatkov:              |
| 1 Rekono identifikator                                                             |
| 🖻 Osnovni podatki uporabnika \varTheta                                             |
| 🕿 Email naslov 🔍                                                                   |
| ♠ Naslov bivališča                                                                 |
| 🜲 Telefonska številka                                                              |
| 📕 Davčna številka 🛛 🤒                                                              |
| Strinjanje velja do preklica dovoljenja. Želite spremeniti trajanje veljavnosti ?  |
| Dovoljenja za dostop do Rekono podatkov lahko upravljate v Rekono nadzorni plošči. |
| Dovolim                                                                            |
| Preusmerjeni boste na naslednjo stran:                                             |
| https://www.hip-vipava.si/HibisEb/rekono_P.xhtml                                   |

Po uspešno zaključeni prijavi boste preusmerjeni nazaj v spletno banko HIP-NET.

#### 2.3 Pridobitev PUK kode

Ob naslednji prijavi v spletno banko z uporabniškim računom Rekono boste prejeli PUK kodo. **PUK kodo** shranite, saj jo boste potrebovali v primeru ponastavitve gesla za uporabniški račun Rekono.

| KODA PUK ZA PONASTAVITEV<br>GESLA                                                                                                    |  |  |
|----------------------------------------------------------------------------------------------------|--|--|
| 2<br>POGOJI UPORABE GENERIRANJE KODE PUK                                                                                                    |  |  |
| Коda PUK: <b>12341234</b>                                                                                                    |  |  |
| Na zaslon smo vam izpisali kodo PUK za ponastavitev<br>gesla. Kodo shranite na varno mesto, saj jo boste<br>potrebovali, če pozabite geslo. če se strinjate z napisanim,<br>prepišite besedo RAZUMEM v spodaj prikazano okno. |  |  |
| Napišite RAZUMEM za nadaljevanje *                                                                                                    |  |  |
| RAZUMEM                                                                                                    |  |  |
| Pozori V naslednjem koraku boste morali prejeto kodo PUK prepisati, zato<br>poskrbite, da imate dostop do shranjene kode PUK.                                                                                                 |  |  |
| Naprej                                                                                                    |  |  |
| Prekliči                                                                                                    |  |  |

## 3. Dodatna navodila in povezave

- I. Več o uporabniškem računu Rekono (<u>rekono.si</u>)
- II. <u>Aplikacija Rekono OnePass Uporabniški priročnik</u>
- III. <u>Rekono nadzorna plošča</u>